## 2022-2023 学年第一学期旁听新生注册

## 以及旁听、代培生选课通知

2022-2023 学年第一学期旁听生、代培生选课时间为 2022 年 9 月 2 日 9:00 至 9 月 5 日 18:00,本阶段先选先得,即选即中,可选可退;补、退选课时间为 2022 年 9 月 9 日 9:00-9 月 18 日 18:00 本阶段可选可退。请务必在规定时间内 通过系统选课、改选、退选,及时查看、复核选课结果,完成选课所有环节。2022 年 9 月 18 日 18:00 选课截止后,只能申请中期退课(详见《2022-2023 学年第一 学期研究生选课通知》第五条 <u>http://graduate.buaa.edu.cn/info/1058/8341.htm</u>), 无法进行补选课。

现将有关事项通知如下:

一、旁听新生注册手续

旁听新生注册手续由委托课程联合培养单位统一办理。登录研究生院网站(<u>http://graduate.buaa.edu.cn/info/1030/1173.htm</u>),下载填写《研究生课程旁听(PT)报名表》,于 2022 年 9 月 4 日前将电子版发送至电子邮箱:xiaoaolan@buaa.edu.cn,并将加盖单位公章的委托课程联合培养介绍信以及《研究生课程旁听(PT)报名表》寄至我单位,逾期不办理注册手续。
通信地址:北京市海淀区学院路 37 号北京航空航天大学办公楼 B115
邮编:100191 收件人:肖老师 联系方式: 82317791

收到委托单位寄送来的纸质材料后,我校研究生院将以电子邮件方式,向
委托单位负责老师电子邮箱发送注册旁听生学号等信息,请注意查收。

二、已注册过的学生使用已有的统一认证账号及密码登录进行选课。未缴 清以往学期选课费的学生无法进行选课。

三、选课登录方式

请使用 Edge、Google Chrome 或 360 浏览器极速模式访问选课系统(非选 课时间,系统不开放)。 (一) 校内登录选课系统网址:http://gsmis.yjsxk.buaa.edu.cn/, 使用统一认证 账号及密码登录。

(二) 校外登录选课系统需使用 VPN 登录, 步骤如下:

1. 在浏览器中访问 http://vpn.buaa.edu.cn, 下载 VPN 客户端,选择对应自己电脑系统的安装包;

| © полянурачная × © ты<br>← → С 0 (* уробнаясные<br>Н пл авиля ления<br>о Изаслада / Уробнаясные<br>о Изаслада / Уробнаясные<br>• • • • • • • • • • • • • • • • • • • | 2006-001-05-79420 × 0 7942-07940 × 0 2-0795800<br>かかってはがいたいのう<br>2007年 8007年 0 work 8 20-7<br>できたません | × 0 Britter × 0 tests whereas | X |
|----------------------------------------------------------------------------------------------------|----------------------------------------------------------------------------------------------------|-------------------------------|---|
|                                                                                                    |                                                                                                    | <u>原号登录</u><br>日代<br>日<br>    |   |

 安装完成后,打开 Easy Connect 客户端,在 Easy Connect 输入框中输入 vpn.buaa.edu.cn 后,点击箭头按钮进入。

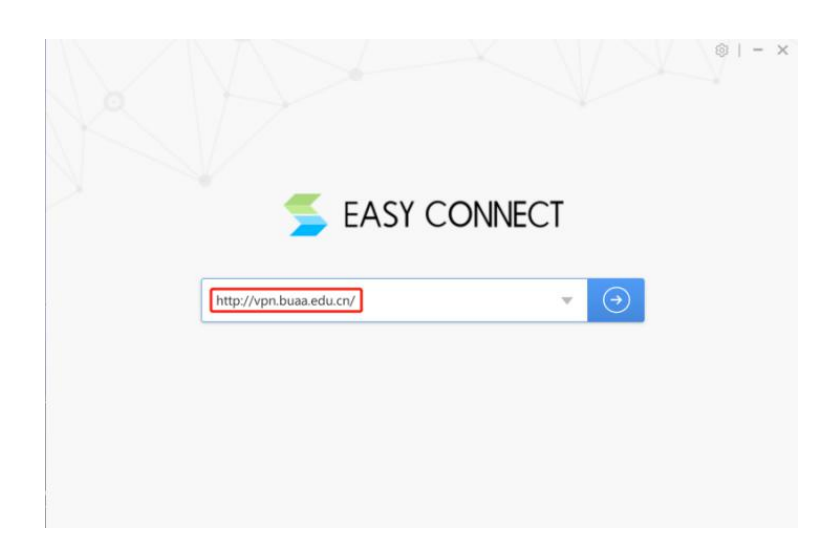

- 3. 然后,在 Easy Connect 客户端中用统一认证账号登录。
- 4. 打开浏览器,在浏览器中输入选课网址:http://gsmis.yjsxk.buaa.edu.cn/,即可选课。

其他选课事宜可参见研究生院网站《2022-2023 学年第一学期研究生选课通知》<u>http://graduate.buaa.edu.cn/info/1058/8341.htm</u>

## 三、选课注意事项

(一)选课学生应严格执行《北京航空航天大学研究生课程学习管理规定》 和《北京航空航天大学研究生课程考核与成绩管理办法》中的相关规定。在规定 时限内办理补选和退选手续,逾期不予办理。一经选课,应按要求参加规定的教 学活动,一门课程缺课课时累计达 1/3 者,或者缺课程作业(含实验)超过 1/3 者,取消课程考试资格,该课程成绩记为"F"。课程考核不及格者,允许重修, 重修时必须重新选课,并参加重修课程的学习,按要求完成课程的教学环节并参 加考核。重修后获得课程成绩,成绩单上会给予"R"标记。所有选课及课程考 核成绩逐一如实记载,并打印在成绩单上。

(二)选课学生进校上课事宜由委托单位负责老师联系肖老师统一办理。

## 四、缴费事宜

(一)委托培养单位统一缴纳本单位学生选课费,交费方式仅限支票或汇款(汇款需提前一周),交支票直接到财务处(知行南楼一层)服务台排队办理,并将交费凭据交到研究生培养处。如汇款请务必备注旁听生选课费或学号、姓名。

(二)请务必在选课学期内缴纳选课费,未缴清选课费不能打印成绩单、不 能进行后续学期的选课。

(三)选课费所开发票为电子发票,逾期财务处不再办理开发票事宜。

北航研究生培养处

2022年8月26日